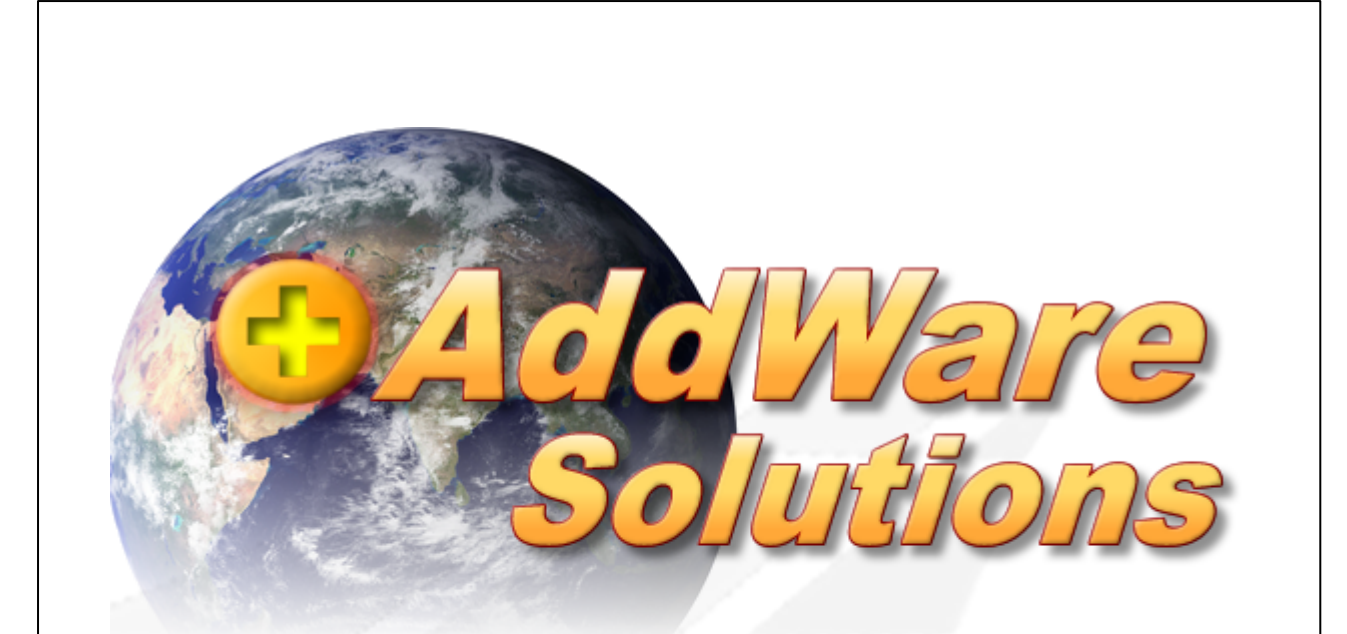

## Leitfaden für Einzelplatz- und Netzwerkinstallation

# AddWare UrlaubsManager 4

Stand 10.11.2015

© 2015 www.addware.de

# Inhaltsverzeichnis

| Teil I  | UrlaubsManager 4 Installation                        | 3  |
|---------|------------------------------------------------------|----|
| 1       | Installationsstart                                   | 3  |
| 2       | Installation UrlaubsManager 4                        | 4  |
| 3       | Installation SQL Server und Datenbank                | 7  |
| Teil II | UrlaubsManager 4 Netzwerk Installation               | 12 |
| 1       | Netzwerkinstallation UrlaubsManager 4                | 12 |
| 2       | Manuell eine Verbindung zur SQL Datenbank herstellen | 13 |

## 1 UrlaubsManager 4 Installation

## 1.1 Installationsstart

Wichtiger Hinweis vor der Installation: Sofern Sie die UrlaubsManager 3 Version bereits im Einsatz haben, installieren Sie die UrlaubsManager 4 Version <u>NICHT</u> in den vorhandenen UrlaubsManager 3 - Verzeichnispfad und legen Sie wie innerhalb der folgenden Anleitung beschrieben unbedingt eine <u>NEUE</u> Datenbank an!

Nachdem Sie die Installations-Datei "**UM4Setup.exe**" von der **AddWare Solutions Hompage** auf Ihrem Computer heruntergeladenen haben, können Sie nun die Installation mit einem Doppelklick auf diese Datei starten.

**Hinweis:** Die UrlaubsManager 4 Installations-Routine beinhaltet folgende Installations-Komponenten:

- 1. Microsoft Framework (kostenfrei!), sofern diese Komponente noch nicht vorinstalliert ist
- 2. UrlaubsManager Programm
- 3. Microsoft SQL Server Express (kostenfrei!), sofern noch nicht vorinstalliert
- 4. Microsoft SQL Datenbank (kostenfrei!)

Sollte auf Ihrem Computer das kostenfreie **Microsoft Framework 4** noch nicht vorhanden sein, so wird dieses vorab automatisch installiert. Stimmen Sie hierzu ggf. den Microsoft-Lizenzbestimmungen zu:

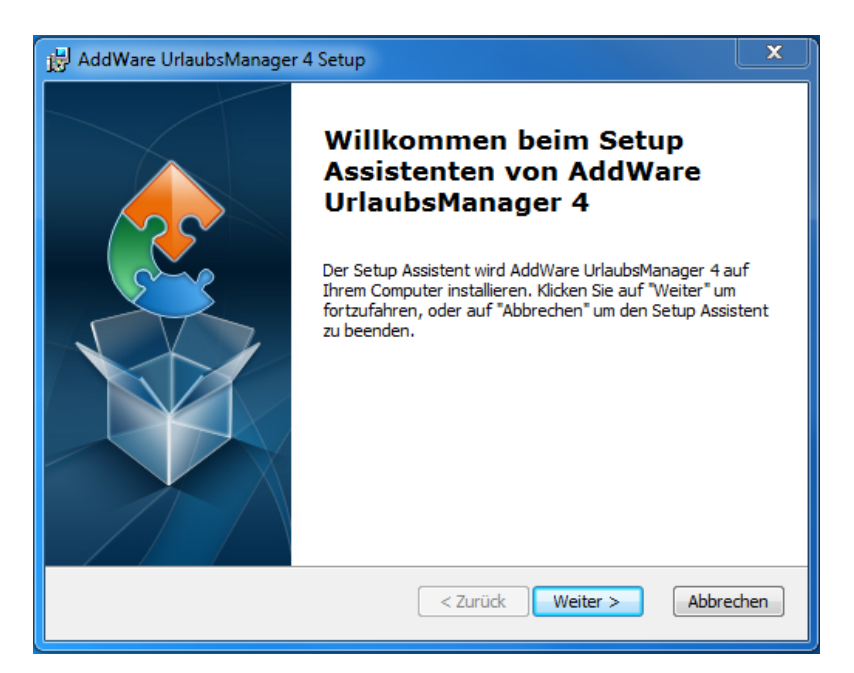

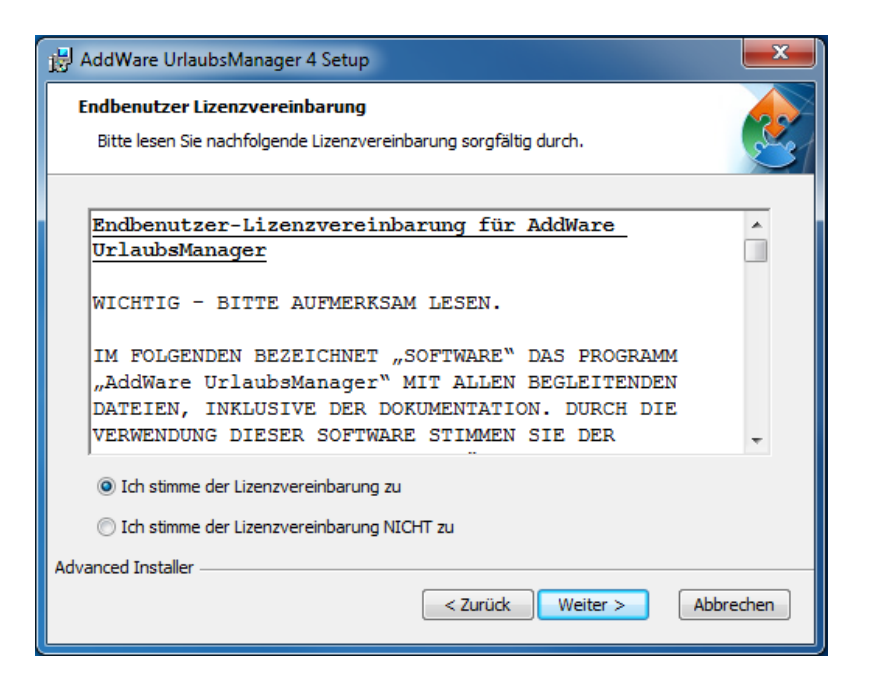

Nach Beendigung dieser Installation beginnt automatisch das UrlaubsManager-Setup.

## 1.2 Installation UrlaubsManager 4

Folgen Sie den Hinweisen des **AddWare Setup-Assistenten** und bestätigen Sie zunächst die Schaltfläche Weiter >

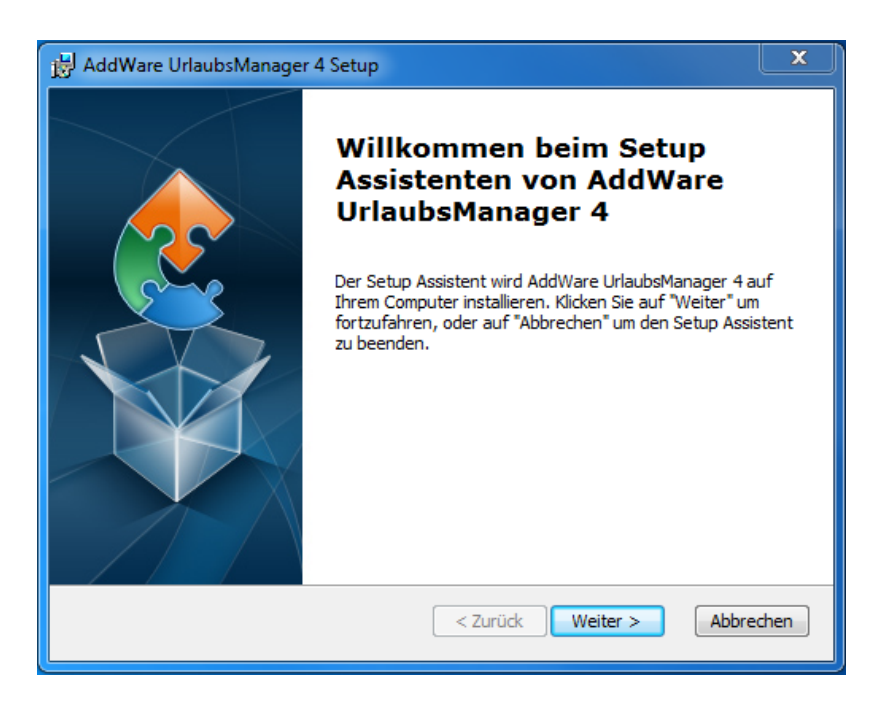

Stimmen Sie im nächsten Fenster den AddWare-Lizenzbestimmungen zu und fahren Sie

fort mit Betätigung der Schaltfläche

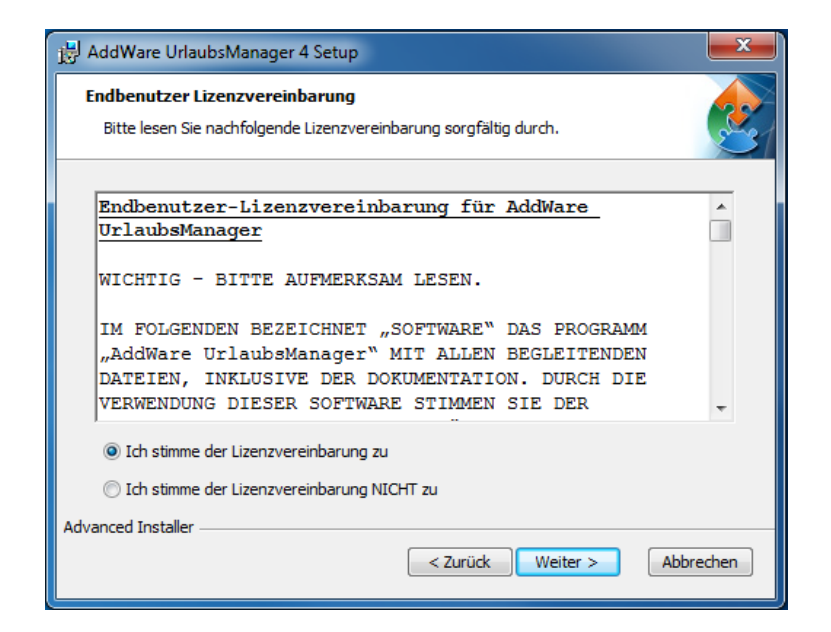

Im folgenden Schritt wird das Installationsverzeichnis festgelegt.

Bestätigen Sie die Schaltfläche Weiter > , wenn sie mit dem vorgegebenen Standard-Verzeichnispfad einverstanden sind.

WICHTIGER HINWEIS für den Fall einer Wahl eines vom Standard abweichenden Verzeichnisses: Installieren Sie die UrlaubsManager 4 Version <u>NICHT</u> in einen ggf. vorhandenen UrlaubsManager 3 – Verzeichnispfad!

| 🛃 AddWare UrlaubsManager 4 Setup                                                                                                    | _ <b>_</b> ×                   |
|----------------------------------------------------------------------------------------------------|--------------------------------|
| Installationsverzeichnis wählen<br>Installationsverzeichnis von AddWare UrlaubsManager 4.                                                                        |                                |
| Um in das angegebene Verzeichnis zu installieren, klicken Sie bitte "We<br>alternatives Installationsverzeichnis wählen Sie bitte ein anderes Verze<br>"Wählen". | iter". Für ein<br>eichnis über |
|                                                                                                    |                                |
| je, program nes (xoo) pourvare (anausmanager 4)                                                                                                    | vvariien                       |
| Advanced Installer < Zurück Weiter >                                                                                                    | Abbrechen                      |

Beginnen Sie nun den Installationsvorgang mit Bestätigung der Schaltfläche "Installieren":

| 🖟 AddWare UrlaubsManager 4 Setup                                                                                                    | × |
|----------------------------------------------------------------------------------------------------|---|
| Vorbereitung der Installation abgeschlossen           Der Setup Assistent ist bereit, mit der Installation zu beginnen.                                                                                                    |   |
| Klicken Sie auf "Installieren" um die Installation zu starten. Wenn Sie die<br>Installationseinstellungen überprüfen oder ändern möchten, klicken Sie auf "Zurück". Um<br>den Setup Assistent zu beenden, klicken Sie auf "Abbrechen". |   |
|                                                                                                    |   |
| Advanced Installer  Zurück Installieren Abbrechen                                                                                                    |   |

### Wichtiger Hinweis: Die AddWare Urlaubsmanger 4 Installation kann einige Mintuten dauern!

| 岗 AddWare UrlaubsManager 4 Setup                                                                                                    | ×         |
|----------------------------------------------------------------------------------------------------|-----------|
| Installiere AddWare UrlaubsManager 4                                                                                                    |           |
| Bitte warten Sie, während der Setup Assistent AddWare UrlaubsManager 4<br>installiert. Diese Aktion kann einige Minuten dauern.<br>Status: |           |
|                                                                                                    |           |
| Advanced Installer                                                                                                    | \bbrechen |

6

Beenden Sie die **UrlaubsManager 4** Installation im folgenden Fenster mit der Schaltfläche Fertig stellen .

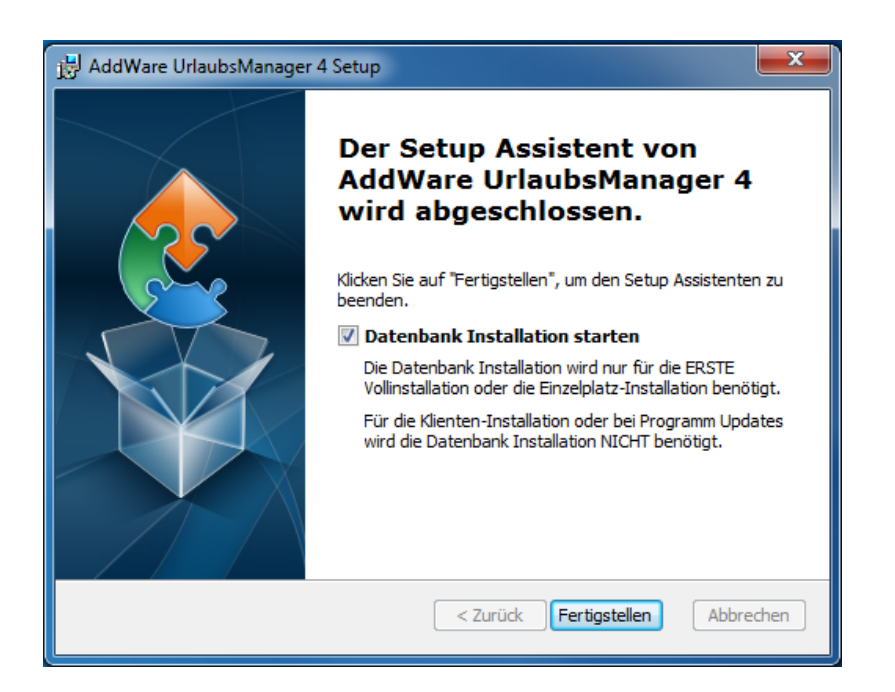

In den nun folgenden Schritten erfolgt automatisch die zu dem Programm dazugehörige **Server- und Datenbankinstallation**.

## 1.3 Installation SQL Server und Datenbank

Sie werden zunächst automatisch aufgefordert einen Microsoft SQL Server Express (kostenfreie Software!) zu installieren.

Bei der ersten Voll- sowie Einzelplatzinstallation, sofern Sie in Ihrem Unternehmen noch keinen SQL Server im Einsatz haben, treffen Sie in diesem Fenster die vorgegebene Auswahl "Neuen Microsoft SQL-Server installieren" und fahren Sie dann mit der Weiter > Schaltfläche fort.

Wählen Sie die Variante **"Vorhandenen Microsoft SQL-Server verwenden"**, wenn Sie die **UrlaubsManager 4 Datenbank** auf einem in Ihrem Netzwerk bestehenden **SQL Server** installieren möchten.

#### Urlaubsmanager V4 Hilfe

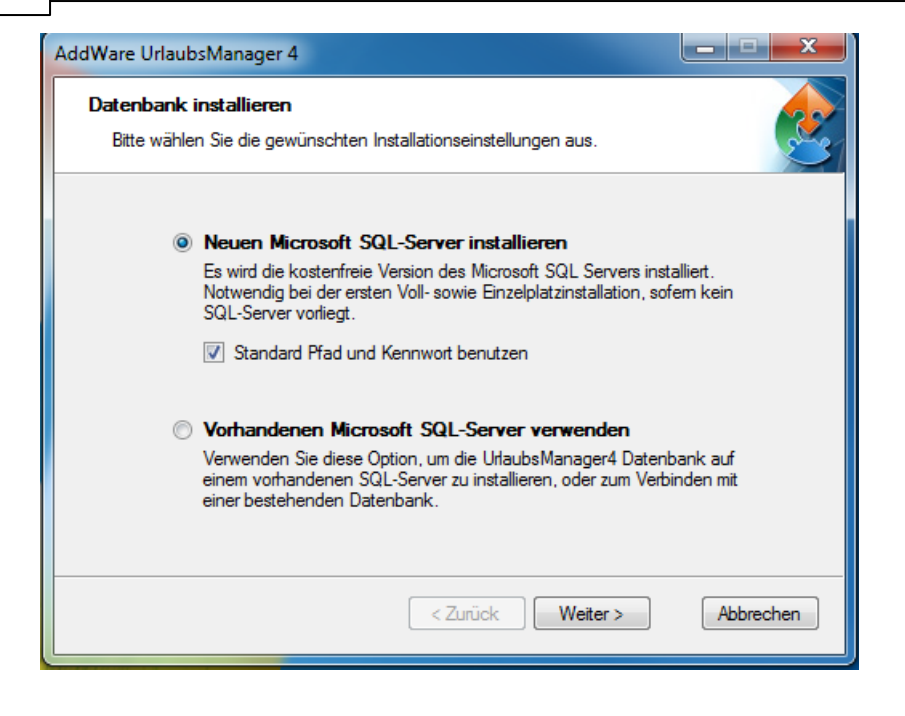

Im folgenden Fenster können Sie vorgeben welche **UrlaubsManager Datenbanken** Sie auf den **SQL-Server** installieren möchten. Bestätigen Sie die Standardvorgaben mit der Schaltfläche Weiter > , wenn Sie mit der Installation einer leeren und einer Demo-

| AddWare UrlaubsManager 4                                                                   |                                                                     |
|--------------------------------------------------------------------------------------------|---------------------------------------------------------------------|
| Datenbank installieren<br>Bitte wählen Sie die gewünschten Inst                            | allationseinstellungen aus.                                         |
| UrlaubsManager 4 Datenban                                                                  | k installieren                                                      |
| Leere Datenbank installie                                                                  | ren                                                                 |
| Für Ihre Untemehmensdaten.                                                                 |                                                                     |
| Datenbank-Name festlegen:                                                                  | UrlaubsManager4                                                     |
| Beispieldaten installieren<br>Aktivieren Sie diese Option, we<br>Datenbank-Name festlegen: | enn Sie Beispieldaten installieren möchten.<br>UrlaubsManager4_Demo |
|                                                                                            | < Zurück Weiter > Abbrechen                                         |

Datenbank (enthält Beispieldaten), einverstanden sind.

Die darauf folgende Microsoft SQL-Server und Datenbank Installation kann je nach Internet-/Netzwerk-Performanz bis zu 15 Minuten dauern. WICHTIGER HINWEIS: Brechen Sie die Installation nicht ab!

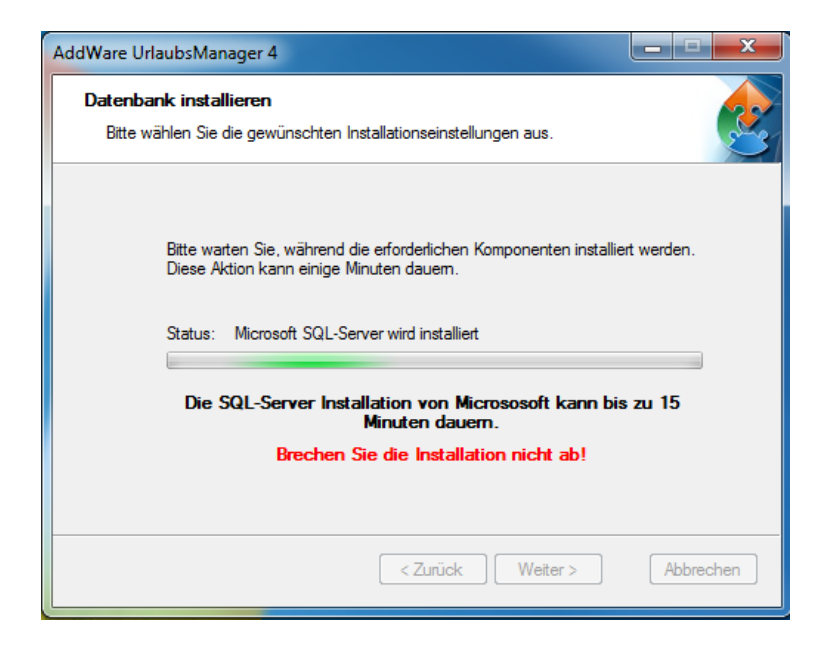

Im folgenden Fenster werden Ihnen die Einstellungen (Datenbanknamen, Benutzer und Passwort), die für die Installation verwendet wurden zusammengefasst aufgelistet.

Hinweis: Sie können sich den Benutzer "sa" und das Systemadministrator-Kennwort "demoadmin" für den SQL Server sicherheitshalber für zukünftige administrative Verwendungen notieren!

| AddWare UrlaubsManager 4                                                                                                    |      |         | x     |
|----------------------------------------------------------------------------------------------------|------|---------|-------|
| Datenbank installieren<br>Bitte wählen Sie die gewünschten Installationseinstellungen aus.                                                   |      |         | 2     |
| Alle erforderlichen Komponenten wurden erfolgreich installie                                                                                 | ert. |         |       |
| Folgende Einstellungen wurden während der Installation verwendet:<br>SQL Server: WS-EDVS-NB-42\ADDWAREUM4<br>Leere Datenbank: UdwihsManager4 |      | *       |       |
| Demo Datenbank: UrlaubsManager4_Demo<br>Benutzer: sa<br>Passwort: demoadmin                                                                  |      |         |       |
| AddWare UrlaubsManager 4 ausführen                                                                                                    |      | Ŧ       |       |
|                                                                                                    |      |         |       |
|                                                                                                    | F    | ertigst | ellen |

Beenden Sie die Microsoft SQL Server und Datenbank – Installation mit der Schaltfläche Fertig stellen

Ihre UrlaubsManager 4 Installation ist nun erfolgreich abgeschlossen ! 🙂

Die Anwendung starten Sie per Doppelklick auf das UrlaubsManager 4 Desktop

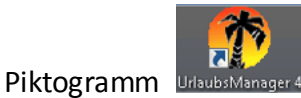

oder über Windows Start > Alle Programme > AddWare > UrlaubsManager 4.

Sie müssen als Administrator am Programm angemeldet sein, wenn Sie - v. a. nach der Erstinstallation - notwendige administrativen Einstellungen und Vorgaben in dem Programm vornehmen möchten.

Gehen Sie zunächst unter den Reiter "Administration/Einstellungen" auf den Menüpunkt "Anmeldungseinstellungen".

Standardmäßig ist wie folgt "Einzelplatzmodus erlauben" eingestellt:

| Einzelplatzmodus erlauben Manuelle Anmeldung Automatische Anmeldung | Ja<br>Nein<br>Nein                                                         |
|---------------------------------------------------------------------|----------------------------------------------------------------------------|
| automatische Anmeldung                                              | Microsoft Exchange Postfach<br>Windows-Benutzerkonto<br>(Active Directory) |
|                                                                     | Admin Passwort ändern                                                      |

Wenn Sie bei den Anmeldemethoden den "Einzelplatzmodus erlauben" auf "Nein" setzen, können Sie dadurch

#### 1. das "Administrator Passwort ändern"

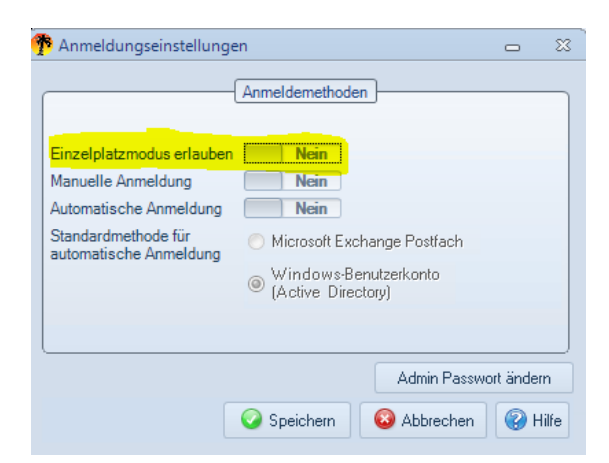

#### 2. den Programm Menüpunkt Benutzerwechsel freischalten

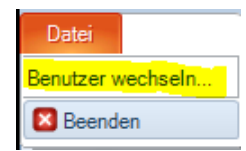

#### 3. und folgende Anmeldungsmaske aktivieren:

| 🌮 Anmelden           | ·                                                                                                    | -     |       | x   |
|----------------------|----------------------------------------------------------------------------------------------------|-------|-------|-----|
|                      |                                                                                                    |       |       |     |
|                      |                                                                                                    |       |       |     |
|                      | Automatische Anmeldung (Angemeldeter Benutzer)                                                                                                    |       |       |     |
| <u>8</u> 2           | Manuelle Anmeldung (Benutzerauswahl)                                                                                                    |       |       |     |
| <b>#</b>             | Administrator                                                                                                    |       |       |     |
|                      | Anmeldung speichern (um sich das nächste Mal unter<br>einem anderen Benutzer anzumelden, halten Sie die<br>"linke Umschalttaste" beim Programmstartgedrückt) |       |       |     |
| AddWare UrlaubsManag | Anschließend mit OK bestätigen.<br>er4 (v. 4.0.95.0)                                                                                                    |       |       |     |
|                      | OK 😣 Schl                                                                                                    | ießen | Hilfe | . ? |

Klicken Sie auf die Schaltfläche "Administrator" und geben Sie ihr Administrator-Kennwort (Standardkennwort demoadmin oder ggf. ihr neu vergebenes Passwort) ein.

Detaillierte Informationen über adminstrative Einstellungen finden Sie im UrlaubsManager 4 Handbuch (s. AddWare Homepage > Downloadbereich).

#### 12 Urlaubsmanager V4 Hilfe

## 2 UrlaubsManager 4 Netzwerk Installation

## 2.1 Netzwerkinstallation UrlaubsManager 4

Im hier vorliegenden **Teil II** wird beschrieben, wie Sie den UrlaubsManager in Ihrem Firmennetzwerk installieren können, so dass meherere Benutzer mit dem **UrlaubsManager** arbeiten können.

Nachdem Sie - wie im **Teil I** beschrieben - das **UrlaubsManager Programm** auf einem Computer, den **SQL Server** und die **SQL Datenbank** (ggf. auf demselben Computer oder auf einem Server zusammen) eingerichtet haben, beginnen Sie nun die Programminstallation auf den weiteren Arbeitsplatz-PC's wie folgt:

#### Wichtige Hinweise vor der Installation:

- Nehmen Sie bevor Sie mit der Netzwerk-Installation beginnen die notwendigen TCP/IP Einstellungen in Ihrem Netzwerk vor bzw. beauftragen Sie hierzu ggf. Ihren System-Administrator.
- Legen Sie ein Netzwerkverzeichnis an, indem Sie die "UM4Setup.exe" und eine Kopie der "urlaubsmanager4.exe.config"-Datei (im Installationsverzeichnis der Urlaubsmanager 4 -Erstinstallation) ablegen. Damit gewährleisten Sie, dass bei der Installation auf weiteren PC's automatisch die SQL-Datenbankverbindung gleich mithergestellt wird.

Starten Sie nun an jedem mit dem **UrlaubsManager** auszustattenden und sich im Netzwerk befindenden PC die sich im Netzwerkverzeichnis befindende "**UM4Setup.exe**" mit einem Doppelklick .

Folgen Sie den Hinweisen des **AddWare Setup-Assistenten** und gehen Sie weiter vor wie bereits im **Teil I** beschrieben.

#### Hinweis für Systemadministratoren:

Sie können das **Setup** auch als **"unattended installation"** ausführen. Verwenden Sie hierzu die Parameter **/qn** (es wird keine Benutzeroberfläche angezeigt) oder **/qb** (es wird ein Fortschrittsdialog angezeigt).

**Hinweis:** Sollte auf den jeweiligen Computern das kostenfreie **Microsoft Framework 4** noch nicht vorhanden sein, so wird dieses automatisch vorab installiert. Stimmen Sie hierzu den Microsoft-Lizenzbestimmungen zu

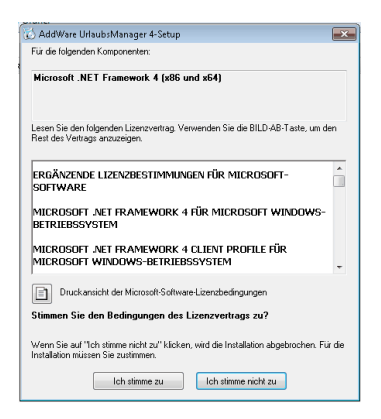

Als nächstes erfolgt automatisch folgende Installations-Information

| 🔞 AddW | are UrlaubsManager 4-Setup                                | -×-     |
|--------|-----------------------------------------------------------|---------|
| 6      | Microsoft .NET Framework 4 (x86 und x64) wird installiert |         |
|        |                                                           |         |
| -      |                                                           |         |
|        | Ab                                                        | brechen |

Nach Beendigung der **Microsoft Framework** Installation beginnt automatisch das **UrlaubsManager-Setup** wie bereits in **Teil I** beschrieben.

Fahren Sie mit der **UrlaubsManager-Installation** - wie zuvor beschrieben - an jedem weiteren Arbeitsplatz-Computer, auf dem der **UrlaubManager** ausgeführt werden soll, fort.

## 2.2 Manuell eine Verbindung zur SQL Datenbank herstellen

Wenn Sie manuell eine Verbindung zu der sich in Ihrem Netzwerk bereits befindenden **SQL Datenbank** herstellen möchten, fahren Sie bitte wie folgt fort.

Gehen Sie zunächst über Windows Start > Alle Programme > AddWare > UrlaubsManager 4 > Datenbank > Datenbank verbinden.

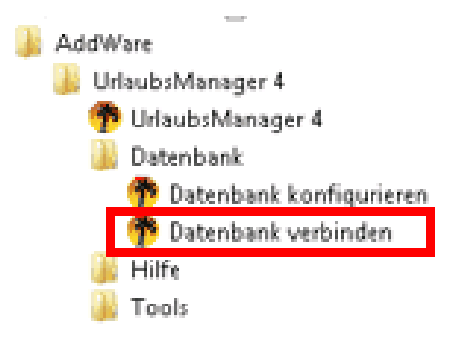

Bitte nehmen Sie in dem sich daraufhin öffnenden "**Datenbank-Konfigurationstool-**Kontextmenü" folgende Eintragungen bzw. Auswahlen vor:

| 🅐 Datenbank-Ko  | onfigurationstool |               |                  |               | -           |       | х |
|-----------------|-------------------|---------------|------------------|---------------|-------------|-------|---|
| MSSQL           |                   |               |                  |               |             |       |   |
|                 | Microsoft         | SQL Server    |                  |               |             |       |   |
|                 | Microsoft SQL Ser | ver           |                  |               |             |       |   |
| 1.              | WS-ENTW-TEST      | 01\ADDWAREUM4 |                  | -             |             |       |   |
| 2.              | Windows Auther    | entifizierung |                  |               |             |       |   |
|                 | Benutzername:     | sa            |                  |               |             |       |   |
| 3.              | Passwort:         | •••••         |                  |               |             |       |   |
| 5.              | DBdummy           |               |                  |               |             |       |   |
|                 |                   |               |                  | 6.            |             |       |   |
| AddWare Urlaubs | Manager 4         | 4.            | Verbindung teste | n 📀 Speichern | 😣 Schließen | Hilfe | 0 |

- 1. Wählen Sie aus der Auswahlliste den entsprechenden SQL Server aus
- 2. Ggf. melden Sie sich entweder per Windows Authentifizierung an, die allerdings hier nur zum Tragen kommen würde, wenn diese bei der vorherigen SQL Server-Installation berücksichtigt worden wäre, oder
- 3. wie in den meisten Fällen erfolgt die Anmeldung an dem SQL-Datenbankserver mit dem Benutzernamen **sa** und Ihrem zuvor vergebenen **Passwort.**
- 4. Nach erfolgreicher Verbindung wird die zuvor angelegte Datenbank in der Auswahlliste angezeigt.
- Wählen Sie Ihre entsprechende Urlaubsmanager Datenbank aus der Auswahlliste aus. Im nächsten Schritt wird die Verbindung zur Datenbank getestet, in dem Sie bitte die Schaltfläche

Verbindung testen anklicken.

Sollte die Verbindung fehlschlagen, überprüfen Sie bitte Ihre zuvor eingegebenen Einträge. V. a. sollten Sie auf die Groß- und Kleinschreibung beim Benutzernamen/ Passwort achten! Wiederholen Sie den Vorgang.

6. Zum Abschluss verlassen Sie dieses Fenster mit der Schaltfläche bestätigen die dann folgende Meldung mit der **OK**-Schaltfläche.

und